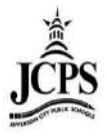

# Infinite Campus Navigation

# Contents

| Loggin | g into Infinite Campus   | 2    |
|--------|--------------------------|------|
| •      | JCPS Intranet:           | 2    |
| ٠      | JCPS Internet:           | 2    |
| •      | Direct URL:              | 3    |
| Naviga | ting Infinite Campus     | 4    |
| Hom    | ne Page                  | 4    |
| 1.     | District Notices         | 4    |
| 2.     | School Notices           | 4    |
| 3.     | Process Inbox            | 4    |
| Sear   | ching for a Student      | 5    |
| Stud   | lent Flags               | 7    |
| Che    | cking Student Attendance | 8    |
| ٠      | Period Detail Report:    | 9    |
| ٠      | Daily Detail:            | . 11 |
| Loggin | g off Infinite Campus    | . 11 |

# Logging into Infinite Campus

There are three ways to access Infinite Campus.

• **JCPS Intranet**:

http://intranet.jcps.k12.mo.us/. Click on the Infinite Campus button on the left side of the screen.

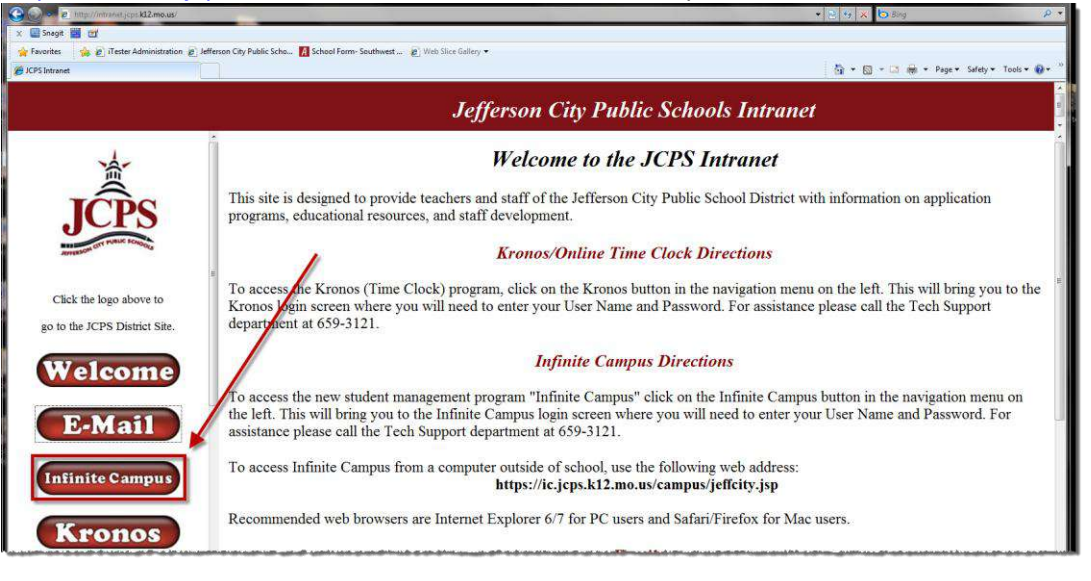

• JCPS Internet:

www.jcschools.us. Under the Staff category, click on Staff Links.

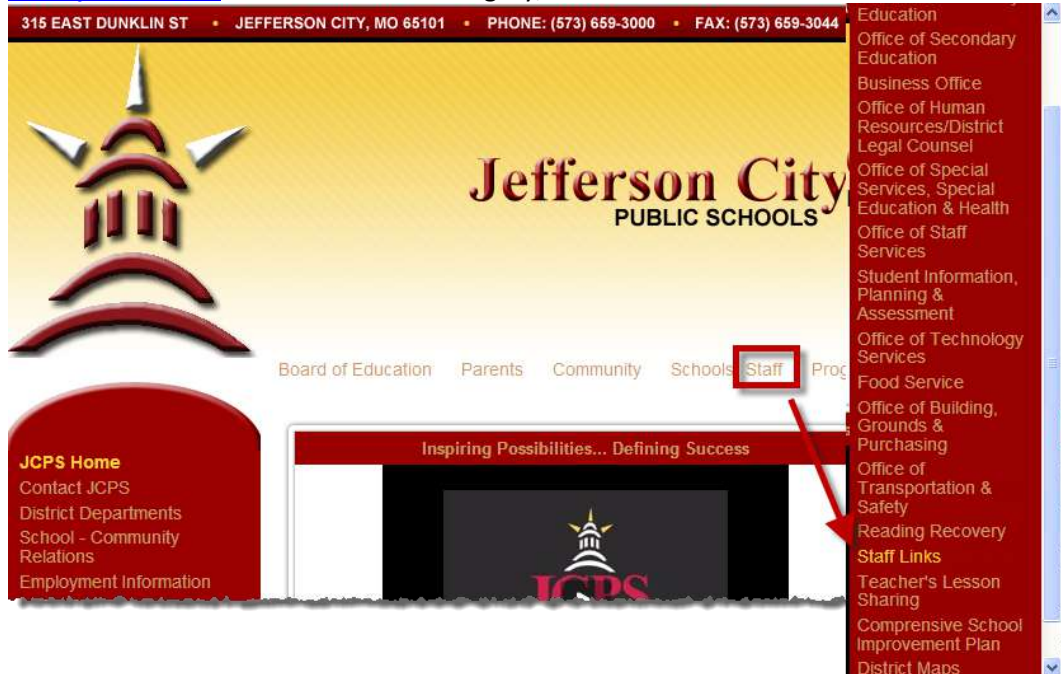

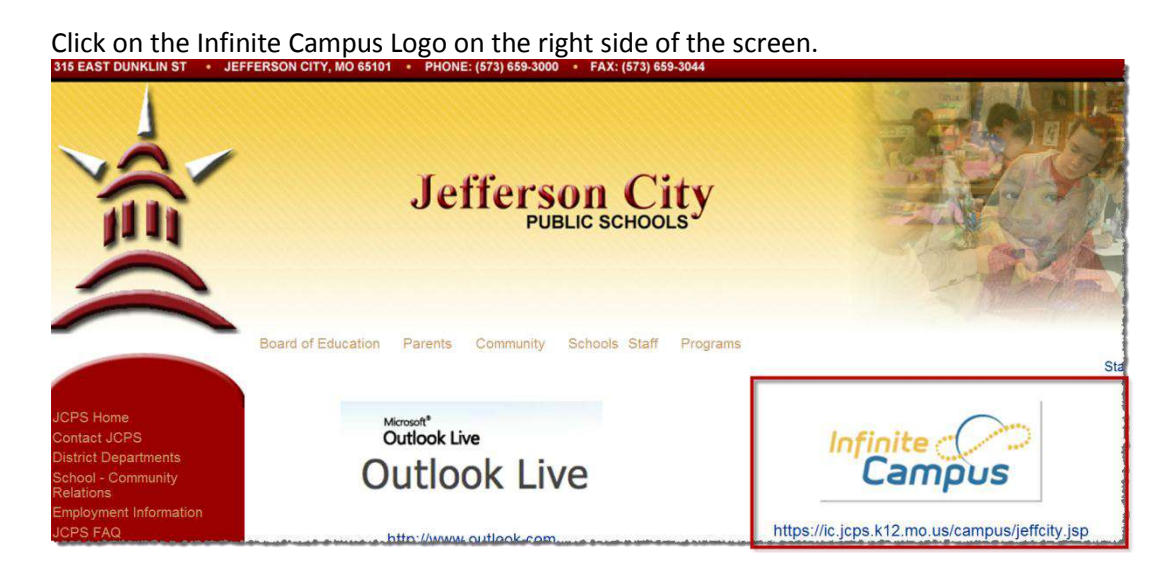

## • Direct URL:

Type <u>http://ic.jcps.k12.mo.us/campus/jeffcity.jsp</u> in your browser.

Each page will redirect the user to the login page of Infinite Campus. Technology will have sent the User Name and Password in a letter to the user. The User Name should be the users firstname.lastname.

| Version: 2012M.1202.7<br>Jefferson City<br>Schools<br>Variable Schools<br>Version: 2012M.1202.7<br>Jefferson City<br>Schools<br>Schools<br>Sign In ≻ |                                                    | Infinite<br>Cam | nsforming<br>Kiz Education®                     |
|----------------------------------------------------------------------------------------------------|----------------------------------------------------|-----------------|-------------------------------------------------|
| kailey.leesman<br>Password:<br>●●●●●●●●●●●●●●●●●●●●●●●●●●●●●●●●●●●●                                                                                  | District Edition                                   | Ver             | sion: 2012M.1202.7<br>Jefferson City<br>Schools |
|                                                                                                    | kailey.leesman<br>Password:<br>●●●●●●<br>Sign In ➤ |                 |                                                 |

# **Navigating Infinite Campus**

## **Home Page**

Once logged into Infinite Campus, the home page will display.

| 🔄 🛛 Year 12-13 🔽 School West El | lementary School 🕑 Calendar 12-13 West Elementary School 💌 |
|---------------------------------|------------------------------------------------------------|
| Index Search Help               | District Notices                                           |
| Transi Falheriay                | No district notices at this time.                          |
| 🕀 🔝 Student Information         |                                                            |
| 🗄 💁 Census                      | School Notices                                             |
| 🛨 🕵 Behavior                    | No school notices at this time                             |
|                                 |                                                            |
| 🗄 🎒 Scheduling                  | Dresses linkay                                             |
| Grading & Standards             | Process indox                                              |
| 🕀 🧰 Programs                    | Process Name Poster Date Due Date                          |
| 🕀 🔤 Ad Hoc Reporting            |                                                            |
| 🗄 🧰 User Communication          | No Process Inbox items at this time.                       |
| 🚺 Log Off                       |                                                            |
|                                 | 1                                                          |
|                                 |                                                            |

#### 1. District Notices

District Notices provide a way to announce upcoming district events, district happenings, etc., at the district level. Any user who logs into the Campus application will see the District Notices. Portal users can also view District Notices if the district so chooses. The district typically uses District Notices to convey changes or other important information related to Infinite Campus.

#### 2. School Notices

School Notices provide a way to announce upcoming school events, the daily school bulletin, district happenings, etc. Any user who logs into the Campus application will see School Notices for the school for which the user has access. Portal users can also view user notices if the district so chooses.

#### 3. Process Inbox

The Process Inbox is the message center for all system notifications relevant to a user of the Campus application. Notifications appearing in the Process Inbox are tailored to the currently logged-in user and are based on system activities related to the user and his/her tool rights.

Ex: Teachers receive process inbox notification when attendance needs to be taken for a class.

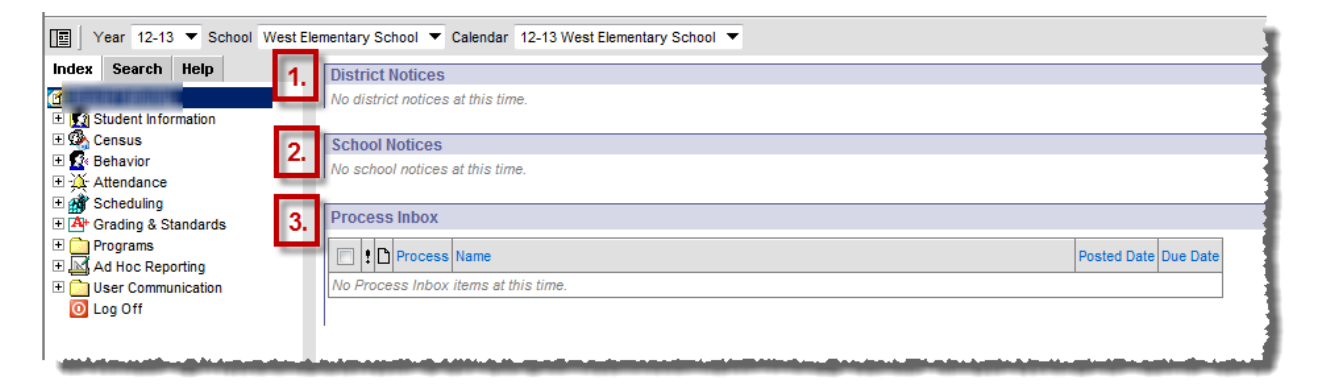

## Searching for a Student

#### Click on Student Information > General

| 📺 🛛 Year 12-13 💟 School West El                   | Elementary School 💟 Calendar 12-13 West Elementary School 💌 |
|---------------------------------------------------|-------------------------------------------------------------|
| Index Search Help                                 | District Notices                                            |
| E 🖸 Student Information                           | No district notices at this time.                           |
| Ceneral General                                   | School Notices                                              |
| Breakth Realth                                    | No school notices at this time.                             |
|                                                   | Process Inbox                                               |
| <ul> <li></li></ul>                               | Posted Date Due Date                                        |
| E Attendance                                      | No Process Inbox items at this time.                        |
| Grading     Scheduling     At Grading & Standards |                                                             |
| E Programs                                        |                                                             |
| 🕀 🔤 Ad Hoc Reporting                              |                                                             |
| User Communication                                |                                                             |
|                                                   |                                                             |
|                                                   |                                                             |
|                                                   |                                                             |

This will redirect the user to the Search Tab. Each Search is based on the **Year**, **School**, and **Calendar** drop downs at the top of the screen. Each year students get rolled into school calendars.

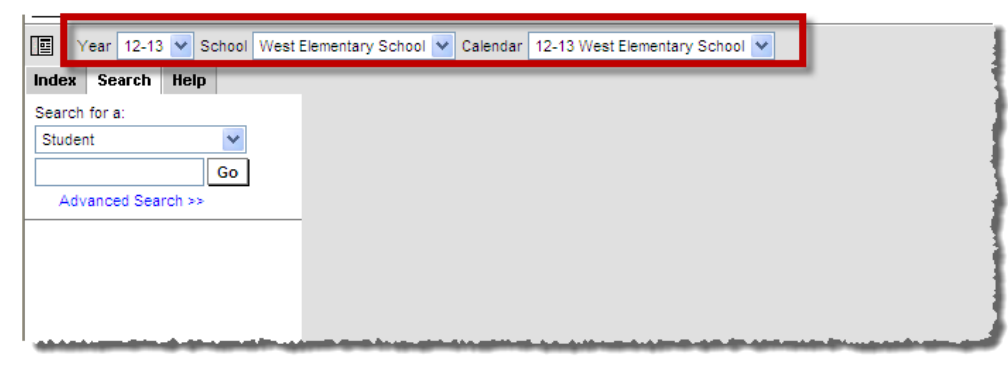

There are several Search options. When clicking on Student Information > General, it automatically directs the user to a Student search. The user can leave the Search box empty to do an open ended search based on the Year, School, and Calendar that is selected at the top. You can also type in all or part of a student's name, last name first. If a student is not enrolled in the Calendar selected at the top, they will not display in the search. Click **Go** to search.

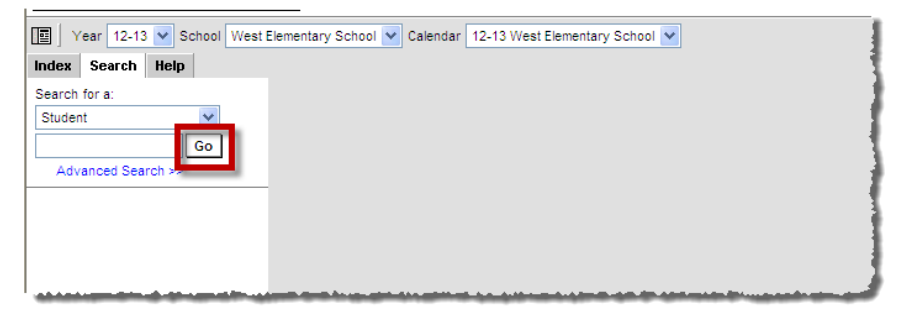

Click on the student's name to go to the student record.

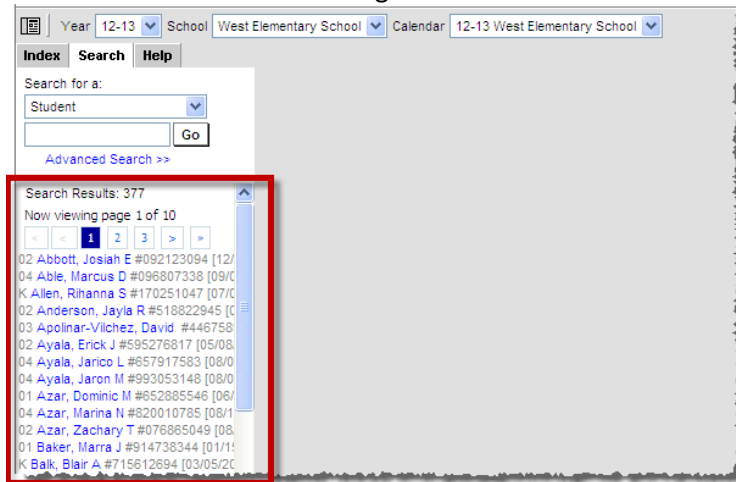

Each Tab displays different student information.

**\*NOTE:** There are certain tabs that will display different information based on the Year, School, and Calendar selected at the top of the screen. Those tabs include: Schedule, Attendance, Grades, and Fees.

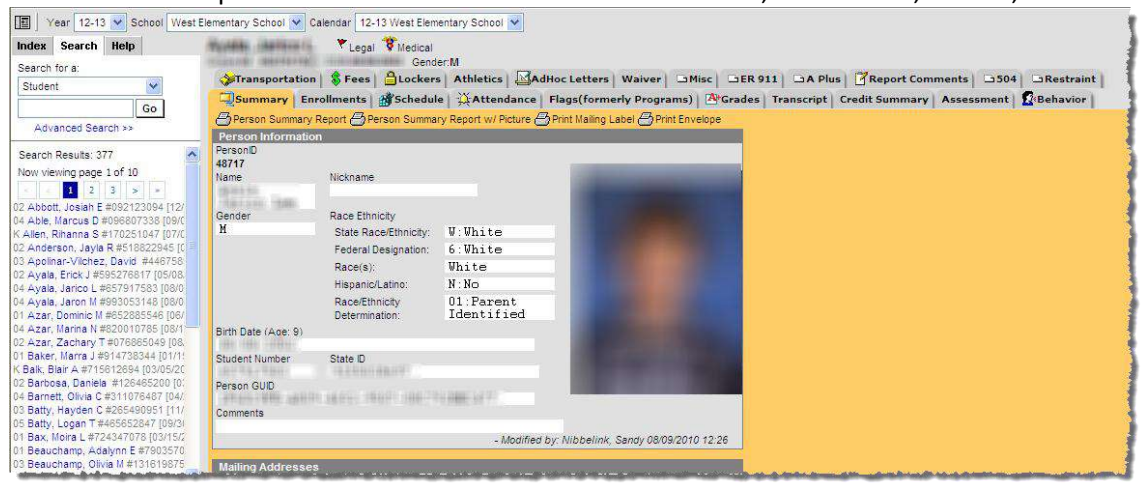

## **Student Flags**

Flags provide a way of labeling students for things such as food allergies and contact restrictions, etc. Flags will appear at the top of the student record.

There are three different flag types:

- Legal: Student has legal issues that staff needs to be aware of.
- Medical: Student has medical conditions that staff needs to be aware of.
- Mentor Program: Student is participating in the Mentor Program.

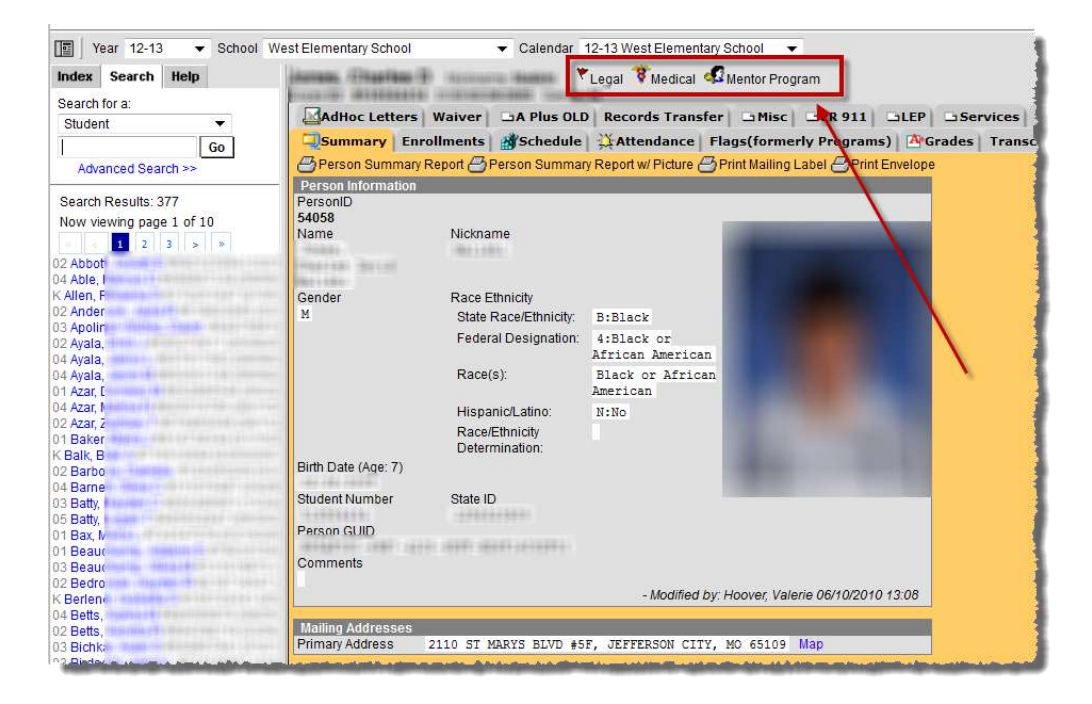

In order to see the information on the flag, hover over the flag.

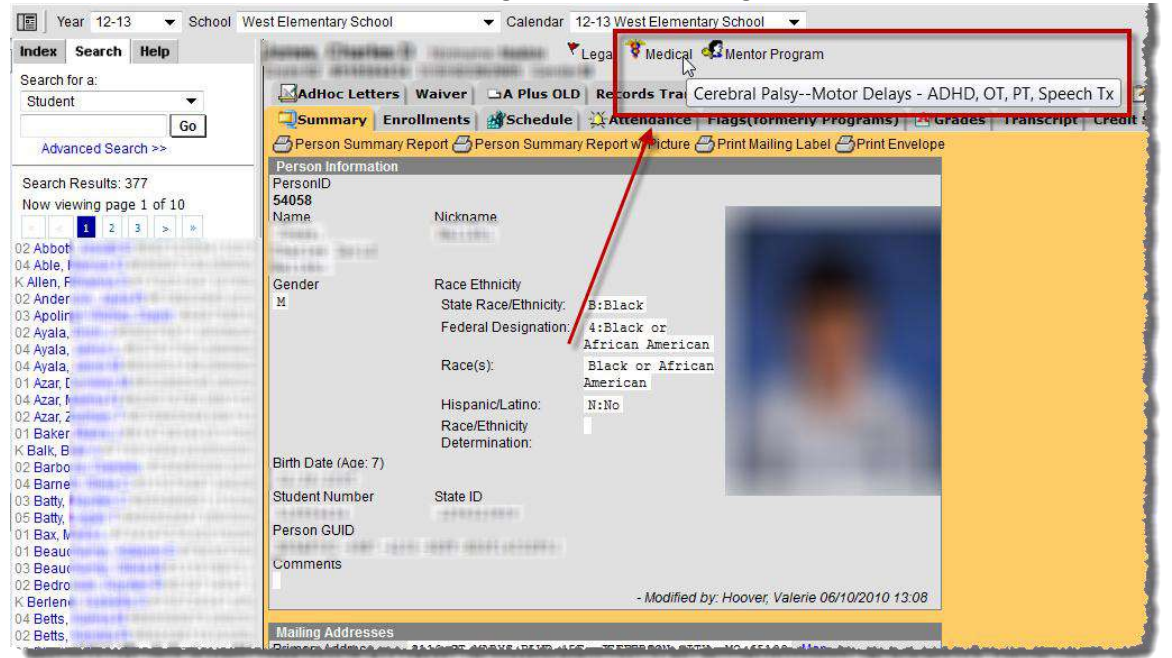

## **Checking Student Attendance**

#### Click on Student Information > General

| Elementary School 💟 Calendar 12-13 West Elementary School 💟 |
|-------------------------------------------------------------|
| District Notices                                            |
| No district notices at this time.                           |
| School Notices                                              |
| No school notices at this time.                             |
| Process Inbox                                               |
| Posted Date Due Date                                        |
| No Process Inbox items at this time.                        |
|                                                             |
| 1                                                           |
|                                                             |
|                                                             |
|                                                             |
|                                                             |
|                                                             |
|                                                             |

#### Search for the student using the last name first. Then click on the student's name.

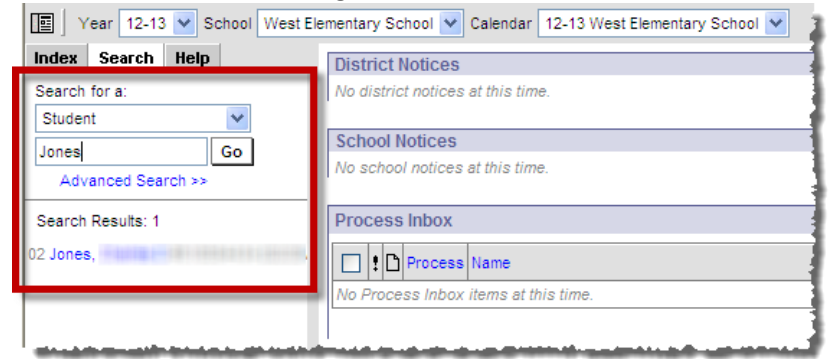

#### Click on the Attendance Tab.

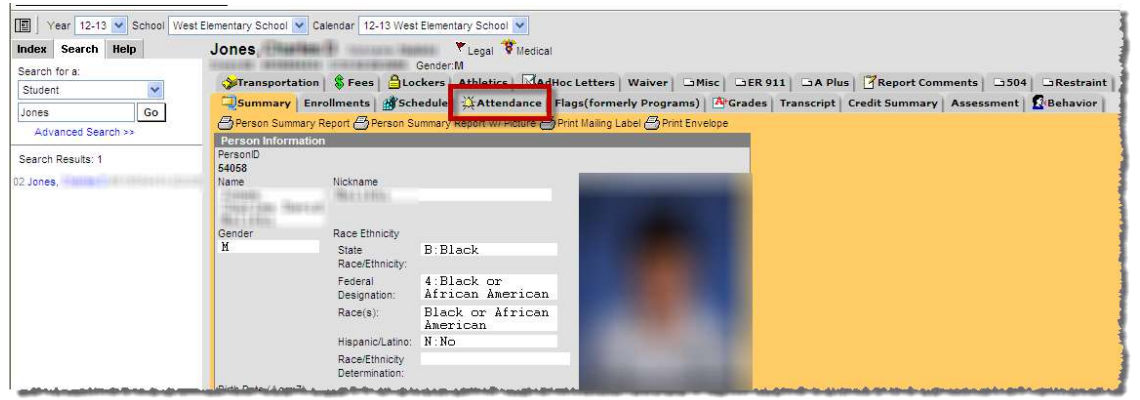

The Attendance Tab will display a record for each day the student has an attendance code listed in one or more periods. It will also display a summary of attendance codes by the Term and Course.

| Search for a:      | Grane III #SABIDAKIA              |                 | 1 (1) 1      | 10.0      | -             | Ge          | nders | N T        |                |               |          |          |           |
|--------------------|-----------------------------------|-----------------|--------------|-----------|---------------|-------------|-------|------------|----------------|---------------|----------|----------|-----------|
| Student 🗸          | Transportation                    | 1 2             | Fees         |           | ELC           | ocke        | ers   | Athletics  | AdHoc Lette    | rs Waiver     | Misc     | GER 911  | A Plus    |
|                    | Summary Enr                       | ollm            | ents         |           | Sc            | hed         | lule  | Attendance | e Flags(for    | merly Prog    | ams) 🛛 🛃 | Grades   | ranscript |
| Advanced Secret vi | New Beriod De                     | etail 👌         | BDai         | ily D     | Detail        |             |       |            |                |               |          |          |           |
| Advanced Search >> |                                   |                 |              |           |               |             |       | Unkn       | iown Excused U | nexcused Exem | ot       |          |           |
| arch Results: 1    | Term Year 0<br>Instructional Days | B/16/2<br>: 174 | 012 -<br>Pre | 05.<br>se | 17/2<br>nt Da | D13<br>ays: | : 174 | Date       | e              | 1 2           | Period   | 1<br>4 5 | 6         |
|                    | Period                            |                 |              |           | 4             | 5 1         | 6 T   | 100 C      |                |               |          |          | escen     |
|                    | Absent                            | 0               | 0 0          |           | 0 0           | 0           | 0     |            |                |               |          |          |           |
|                    | Early Release                     | 0               | 0 0          |           | 0 0           | 0           | 0     |            |                |               |          |          |           |
|                    | Tardy                             | 0               | 0 0          |           | 0 0           | 0           | 0     |            |                |               |          |          |           |
|                    | Course Number &                   | Nam             | e            | _         | A             | bse         | ent   | Tardy      |                |               |          |          |           |

#### There are two report options that can be run from this page.

| ndex Search Help               | Owinit2 #Shittles)                | 6 (D)            | 10.0         | 2 24 C              | 1000           | Ge           | ender: | Legal Static<br>M | al            |         |        |            |        |         |          |
|--------------------------------|-----------------------------------|------------------|--------------|---------------------|----------------|--------------|--------|-------------------|---------------|---------|--------|------------|--------|---------|----------|
| Student v                      | Transportation                    | 1 8              | Fe           | es                  | -              | Lock         | ers    | Athletics         | dHoc Letter   | s Wa    | iver   | Mise       | - GE   | R 911   |          |
| Jones Go<br>Advanced Search >> | Summary En                        | etail            | B            | t <b>s</b><br>Daily | ni s<br>Deta   | icheo<br>iil | dule   | Attendance        | Flags(for     | merly P | rogra  | ms)   [    | Grad   | es   Tr | anscript |
| Search Results: 1              |                                   |                  |              |                     |                |              |        | Unkno             | wn Excused Ur | excused | Exempt |            |        |         | _        |
| 2 Jones                        | Term Year 0<br>Instructional Days | )8/16/<br>s: 174 | 201.<br>\$ F | 2 - 0!<br>Presi     | 5/17/<br>ent l | 2013<br>Days | : 174  | Date              |               |         |        | Perio<br>3 | d<br>4 | 5 (     | 5        |
|                                | Period                            | 1                | 2            | 3                   | 4              | 5            | 6 T    |                   |               |         |        |            |        |         |          |
|                                | Absent                            | 0                | 0            | 0                   | 0              | 0 0          | 0 0    |                   |               |         |        |            |        |         |          |
|                                | Early Release                     | 0                | 0            | 0                   | 0              | 0 0          | 0 0    |                   |               |         |        |            |        |         |          |
|                                | Tardy                             | 0                | 0            | 0                   | 0              | 0 0          | 0 0    | 2<br>29           |               |         |        |            |        |         |          |
|                                |                                   |                  |              |                     |                |              |        |                   |               |         |        |            |        |         |          |
|                                | Course Number 8                   | & Nan            | ne           |                     |                | Abs          | ent    | Tardy             |               |         |        |            |        |         |          |

#### • Period Detail Report:

When the Period Detail Print icon is selected, an option editor displays allowing the user to select the terms and the type of attendance summaries they wish to include in the Attendance Period Detail Report for the selected student. To return to the student attendance tab, click the **Back to Attendance** icon.

| Year 12-13 🔻 School We            | st Elementary School  Calendar 12-13 West Elementary School                                                                                                    |
|-----------------------------------|----------------------------------------------------------------------------------------------------|
| Index Search Help                 | Caracter Constant Constant Con |
| Search for a:                     | Gender:M                                                                                                    |
| Student 👻                         | AdHoc Letters   Waiver   DA Plus OLD   Records Transfer   DMisc   DER 911   DLEP   DServices   DA Plus                                                                                                    |
| Jones Go                          | Summary Enrollments Schedule Attendance Flags(formerly Programs)                                                                                                    |
| Advanced Search >>                | Back to Attendance                                                                                                    |
| Search Results: 1                 | Attendance Period Detail Report                                                                                                    |
| 02 Jones, <b>State Part State</b> | This report will print student attendance suitable for handing out to students. Select the Term and the Attendance<br>Summary type to include in the report. You can also choose to include attendance taken in non-instructional periods then<br>generate the report.                                                                                                    |
|                                   |                                                                                                    |
|                                   | Which terms would you like to include in the report?                                                                                                    |
|                                   | Al Terms<br>Year (08/16/2012 - 05/17/2013)                                                                                                    |
|                                   | CTRL-click or SHIFT-click to select multiple                                                                                                    |
|                                   | Which Attendance Summaries would you like to include in the report?                                                                                                    |
|                                   | Course Summary                                                                                                    |
|                                   | Period Summary                                                                                                    |
|                                   | ☑ Day Summary                                                                                                    |
|                                   | Term Summary                                                                                                    |
|                                   | How would you like the report oriented?                                                                                                    |
|                                   | Portrait                                                                                                    |
|                                   | © Landscape                                                                                                    |
|                                   | Include attendance taken in non-instructional periods                                                                                                    |
|                                   | Generale Report                                                                                                    |

- 1. Indicate which **Terms** should appear in the report.
- 2. Select which Attendance Summaries should appear in the report.
- 3. Determine how the report page layout should print in **Portrait** or **Landscape**.
- 4. Determine if **Non-Instructional period attendance** should display on the report.
- 5. Click **Generate Report** to generate the batch report in PDF format.

| West Ele<br>100 Dix Rd., J<br>Generated on 07/17/2 | 11-12<br>menta<br>efferson C<br>012 08:28 | ry Scl<br>ity MO<br>21 AM | hool<br>65109<br>Page 1 | of 1       | -                                            | 1997     | Student Period     | Atter | ıdano | e Deta   | il      |     |          |     |
|----------------------------------------------------|-------------------------------------------|---------------------------|-------------------------|------------|----------------------------------------------|----------|--------------------|-------|-------|----------|---------|-----|----------|-----|
| Ferms Included: All T<br>Course Summary            | erms                                      |                           |                         |            | 2 (14 5 1 19 1 1 1 1 1 1 1 1 1 1 1 1 1 1 1 1 | 2 100000 | Period Summar      | У     |       |          |         |     | 200201-5 |     |
| Cours                                              | e                                         |                           | Exc                     | used       | Unexcused                                    | Tardy    | Peri               | bd    |       | Excused  | Unexcu  | sed | Tardy    | -   |
| 00-3 Grade 1                                       |                                           |                           |                         | 9          | 0                                            | 2        | 1                  |       |       | 8        | 0       |     | 2        | 22  |
| 101-3 Aft<br>102-3 Music                           |                                           |                           |                         | 9<br>10    | 0                                            | 0        | 2                  |       |       | 8        | 0       |     | 0        |     |
| 102-3 MUSIC                                        |                                           |                           |                         | 10         | 0                                            | ő        | 4                  |       |       | å        | 0       |     | 0        |     |
|                                                    |                                           |                           |                         |            | -                                            |          | 5                  |       |       | 10<br>11 | 0       |     | 0        |     |
| Day S <mark>ummary</mark>                          |                                           |                           | Per                     | iods       |                                              |          | Term Summary       |       |       | 3        | Periods |     |          |     |
| Date                                               | 1                                         | 2                         | 3                       |            | 5                                            | 6        | Vear               |       | 2     | 3        | 4       | 5   | 6        | Tot |
| E/18/2012 DC                                       | -                                         | 104-00                    |                         | -          |                                              |          | Ahsent             | 8     |       |          |         | 10  | 11       | 64  |
| UTU/2012 RS                                        | 4                                         |                           | 1                       |            |                                              |          | Early Release      | õ     | õ     | 0        | ő       | 0   | 0        | 0   |
| Description: Doctor                                | 4                                         |                           |                         |            |                                              | a c      | Tardy              | 2     | ō     | ō        | ō       | ō   | ō        | 2   |
| G/03/2012 RS                                       |                                           |                           | -4                      | 4          |                                              |          | Contraction of the |       |       |          |         |     |          |     |
| Description: Doctor                                |                                           |                           |                         |            |                                              |          |                    |       |       |          |         |     |          |     |
| 2/13/2012 ER                                       |                                           | 2                         | 2                       | 2          | <u>a an</u>                                  |          |                    |       |       |          |         |     |          |     |
| Description: Illness Comm                          | ents: fever                               |                           |                         |            |                                              |          |                    |       |       |          |         |     |          |     |
| Description: Nness                                 |                                           |                           |                         |            | 2                                            | •        |                    |       |       |          |         |     |          |     |
| 2/10/2012 RS                                       |                                           | 2                         | 2                       | 2          | 2                                            | 2        |                    |       |       |          |         |     |          |     |
| Description: Illness Comm                          | ents: ear ac                              | he                        |                         |            |                                              |          |                    |       |       |          |         |     |          |     |
| Description: liness                                |                                           |                           |                         |            |                                              |          |                    |       |       |          |         |     |          |     |
| 2/07/2012 RS                                       | <del></del>                               |                           |                         | . <u> </u> | <del></del>                                  | L        |                    |       |       |          |         |     |          |     |
| Description: Left Early<br>12/03/2012 RS           | 2                                         | 2                         | 2                       | 2          | 2                                            | 2        |                    |       |       |          |         |     |          |     |
| Description: Mness                                 |                                           |                           |                         |            |                                              |          |                    |       |       |          |         |     |          |     |
| 2/02/2012 RS                                       | 2                                         | 2                         | 2                       | 2          | 2                                            | 2        |                    |       |       |          |         |     |          |     |
| Description: Mness<br>1/26/2012 RS                 |                                           |                           |                         |            |                                              | L        |                    |       |       |          |         |     |          |     |
| December Left Each                                 | · ·                                       |                           |                         | ·          |                                              |          |                    |       |       |          |         |     |          |     |
| 1/21/2011 RS                                       |                                           |                           |                         |            |                                              | 1        |                    |       |       |          |         |     |          |     |
| Decommon: Let Early                                | <u>s</u> .                                | - 0                       | 5 5                     | 8          | 2 1                                          | -        |                    |       |       |          |         |     |          |     |
| 1/03/2011 RS                                       | 4                                         | 4                         | 4                       | 4          | 4                                            | 4        |                    |       |       |          |         |     |          |     |
| Description: Doctor                                |                                           |                           |                         |            |                                              |          |                    |       |       |          |         |     |          |     |
| 0/20/2011 RS                                       | 18 14                                     |                           | 8 4                     | 0          | a ar i                                       | L        |                    |       |       |          |         |     |          |     |
| Description: Left Early                            |                                           |                           |                         |            | 20                                           |          |                    |       |       |          |         |     |          |     |
| 0/19/2011 RS                                       | 4                                         | 4                         | 4                       | 4          | 4                                            | 4        |                    |       |       |          |         |     |          |     |
| Description: Doctor                                | 32 Q.                                     |                           | 176 T                   | e -        | 80 98                                        |          |                    |       |       |          |         |     |          |     |
| 0/12/2011 LS                                       |                                           |                           |                         |            | 5                                            | 5        |                    |       |       |          |         |     |          |     |
| Description: Dentist                               | 09 84                                     | 154                       | 0.0                     |            | 20                                           | _        |                    |       |       |          |         |     |          |     |
| 0/10/2011 RS                                       | t                                         |                           |                         |            |                                              |          |                    |       |       |          |         |     |          |     |
| Description: Tardy                                 |                                           |                           |                         |            |                                              |          |                    |       |       |          |         |     |          |     |
| 9/29/2011 RS                                       | t                                         |                           | <u>12 - 5</u>           | 5          | 17 AL                                        |          |                    |       |       |          |         |     |          |     |
| Description: Tardy                                 |                                           |                           |                         |            |                                              |          |                    |       |       |          |         |     |          |     |
| 9/16/2011 RS                                       |                                           |                           |                         |            | 5                                            | 5        |                    |       |       |          |         |     |          |     |
| Description: Dentist                               |                                           | - 23                      |                         |            |                                              |          |                    |       |       |          |         |     |          |     |
| 9/09/2011 RS                                       | . <u></u>                                 |                           |                         | 4          | 4                                            | 4        |                    |       |       |          |         |     |          |     |
| Description: Doctor<br>9/01/2011 PS                | 2                                         | 2                         | 2                       | 2          | 2                                            | 2        |                    |       |       |          |         |     |          |     |
| Decembring Manual                                  |                                           |                           |                         |            |                                              |          |                    |       |       |          |         |     |          |     |
| 8/31/2011 RS                                       |                                           |                           |                         |            |                                              | 1        |                    |       |       |          |         |     |          |     |
| December of Entre                                  | <u></u>                                   |                           | <u> </u>                | -          |                                              | •        |                    |       |       |          |         |     |          |     |
| Prescription: Len Early                            |                                           |                           |                         |            |                                              | 4        |                    |       |       |          |         |     |          |     |
|                                                    |                                           |                           |                         |            |                                              |          |                    |       |       |          |         |     |          |     |

#### • Daily Detail:

The **Daily Detail Report**, available by selecting the **Daily Detail Print** icon, displays a daily minute summary (not including exempt attendance events) for each attendance entry in the selected school year.

|               | s                                      | tudent Daily Attendance Detai | 1            | Generated: 07/17/2 | Page 1 of 1<br>012 08:29:30 AM |
|---------------|----------------------------------------|-------------------------------|--------------|--------------------|--------------------------------|
| Minut Days    | ······································ | Delt West Sur                 |              |                    |                                |
| Missed Days : | Dave Miccod                            | Daily Minute Summa            | ary (Exclude | S Exempt)          |                                |
| Term Vear     | 7.5                                    | Date                          | Minutes      | Day                |                                |
| renn rear     | 1.5                                    | 05/16/2012                    | 62           |                    |                                |
|               |                                        | 05/03/2012                    | 400          | W                  |                                |
|               |                                        | 02/13/2012                    | 280          | н                  |                                |
|               |                                        | 02/10/2012                    | 338          | н                  |                                |
|               |                                        | 02/03/2012                    | 400          | W                  |                                |
|               |                                        | 02/02/2012                    | 400          | W                  |                                |
|               |                                        | 11/03/2011                    | 400          | W                  |                                |
|               |                                        | 10/19/2011                    | 400          | W                  |                                |
|               |                                        | 10/12/2011                    | 124          |                    |                                |
|               |                                        | 09/16/2011                    | 124          |                    |                                |
|               |                                        | 09/09/2011                    | 214          | н                  |                                |
|               |                                        | 09/01/2011                    | 400          | w                  |                                |
|               |                                        |                               |              |                    |                                |

# **Logging off Infinite Campus**

To log off Infinite Campus, click the Log Off button at the end of the Index Tab.

| ex Search Help      | District Notices                      |                      |
|---------------------|---------------------------------------|----------------------|
| COLUMN TWO IS NOT   | No district notices at this time.     |                      |
| Student Information |                                       |                      |
| Census              | School Notices                        |                      |
| < Behavior          | No school patices at this time        |                      |
| Attendance          | into solidor honosa ar filla fillito. |                      |
| Scheduling          |                                       |                      |
| Grading & Standards | Process Indox                         |                      |
| Programs            |                                       | Depted Date Due Date |
| Ad Hoc Reporting    |                                       | Posted Date Date     |
| User Communication  | No Process Inbox items at this time.  |                      |
| 1 0/4               |                                       |                      |